## Zadání absence

V hlavní nabídce zvolíme Absence žáků a Zadání absence nebo klikneme na ikonu 🌯.

Zadání absence se provádí vyznačením konkrétního druhu (absence zatím bez známé příčiny, omluvená, neomluvená, nezapočtená, pozdní příchod, dřívější odchod) v rozvrhu daného žáka. Můžeme nechat zobrazit rozvrh zvoleného žáka ve více dnech nebo ve zvolený den pro více žáků (s úplnou nebo stručnou informací o hodinách). Přepínat jednotlivé způsoby zobrazení můžeme pomocí tlačítka **1**.

| ◀     | 🕇 🛛 Fikejsová Sandra 🕨 🌺 🍋 🎶 🛛         |                                        |                                        |                                         |                   | 🔰 Úterý     | 🖌 Úterý, 31.1.2012 🕨 🐜 🍋 🎶             |                                        |                |                                    |                | 🕇 Úterý, 31.1.2012 🕨 👫 📐               |                                        |                |                                    |  |
|-------|----------------------------------------|----------------------------------------|----------------------------------------|-----------------------------------------|-------------------|-------------|----------------------------------------|----------------------------------------|----------------|------------------------------------|----------------|----------------------------------------|----------------------------------------|----------------|------------------------------------|--|
| 4.E   | 0<br>7 <sup>05</sup> - 7 <sup>50</sup> | 1<br>8 <sup>00</sup> - 8 <sup>45</sup> | 2<br>8 <sup>55</sup> - 3 <sup>40</sup> | 3<br>3 <sup>50</sup> - 10 <sup>35</sup> | 4<br>10 45- 11 30 | 4.E         | 0<br>7 <sup>05</sup> - 7 <sup>50</sup> | 1<br>8 <sup>00</sup> - 8 <sup>45</sup> | 2<br>8 55_ 340 | 3 <sup>50</sup> - 10 <sup>35</sup> | 4.E            | 0<br>7 <sup>05</sup> - 7 <sup>50</sup> | 1<br>8 <sup>00</sup> - 8 <sup>45</sup> | 2<br>8 55_ 340 | 3 <sup>50</sup> - 10 <sup>35</sup> |  |
| Ро    |                                        | Fy                                     | A                                      | z                                       | м                 | Baťa        |                                        | м                                      | в              | TV<br>Tv1 PoKa                     | Baťa T.        |                                        | м                                      | В              | τv                                 |  |
| 30.1. | J                                      | VoEm                                   | A11 CeMi                               | CeSa                                    | Hulv              | Teodor      |                                        | Hulv                                   | NeLu           | TV<br>Tv2 Hulv                     | Beránek V.     |                                        | м                                      | В              | T۷                                 |  |
| Út    |                                        | м                                      | в                                      | тν                                      | Č                 | Beránek     |                                        | м                                      | в              | TV<br>Tv1 PoKa                     | Fikejsová S.   |                                        | м                                      | В              | TV<br>uvolněn                      |  |
| 31.1. |                                        | Hulv                                   | NeLu                                   | uvolněn                                 | KoVe              | Vît         |                                        | Hulv                                   | NeLu           | TV<br>Tv2 Hulv                     | Hlávková C.    |                                        | м                                      | В              | T۷                                 |  |
| St    |                                        | СН                                     | F                                      | Č                                       | м                 | Fikejsová   |                                        | м                                      | в              | ти                                 | Hluchníková 5. |                                        | м                                      | В              | T۷                                 |  |
| 1.2.  |                                        | SaNe                                   | F21 PeJa                               | KoVe                                    | Hulv              | Sandra      |                                        | Hulv                                   | NeLu           | uvolněn                            | Hubálková S.   |                                        | м                                      | В              | T۷                                 |  |
| Čt    |                                        | HV                                     | HV                                     | z                                       | в                 | Hlávková    |                                        | м                                      | в              | <b>TV</b><br>Tv1 PoKa              | Janebová K.    |                                        | м                                      | В              | τv                                 |  |
| 2.2.  |                                        | IVI I CeMi                             | IVIICeM                                | CeSa                                    | NeLu              | Cecílie     |                                        | Hulv                                   | NeLu           | TV<br>Tv2 Hulv                     | Janků L.       |                                        | м                                      | В              | T٧                                 |  |
| Pá    |                                        | č                                      | F                                      | CH                                      | м                 | Hluchníková |                                        | M                                      | в              | TV                                 | Kánská L.      |                                        | м                                      | В              | TV                                 |  |

Zadávaný druh absence vybereme stiskem odpovídajícího tlačítka v horním panelu (vedle jména nebo dne), poté tažením myši vyznačíme obdélník (kliknutím v levém horním rohu, přesunutím myši při současném stisku tlačítka a uvolněním tlačítka myši v pravém dolním rohu). Pokud je v horním panelu stisknuto tlačítko **označení absence s výběrem**, požadovaný druh zvolíme až po vyznačení období absence.

| Kosková Saskie | ► | <b>9</b> | Na 🕹 | ◣ | N | ▶_ | ₽₽ | <b>₽</b> 0 | ▶⁄2 |  |
|----------------|---|----------|------|---|---|----|----|------------|-----|--|
|----------------|---|----------|------|---|---|----|----|------------|-----|--|

Není-li zatím známa příčina nepřítomnosti, zadává se absence (bez přívlastku). Tuto absenci, pozdní příchody a dřívější odchody mohou zadávat i vyučující v hodinách. U ostatních druhů (omluvená, neomluvená apod.) lze navíc rozlišovat <u>důvody</u> (u omluvené např. nemoc, u lékaře, rodinné důvody atd.), u pozdního příchodu a dřívějšího odchodu lze udat počet minut. Navíc lze uvést i poznámku (u nemoci např. viróza).

Výběr žáka lze provést kliknutím na kolonku se jménem, případně na odpovídající řádek přehledu v pravé části okna.

## 🔍 🕺 🎋 🚡

Přehled absence v pravé části okna lze upravit pomocí filtru (aktuální žák 🔌, aktuální den 🛅). I zde si můžeme zobrazit přehled absence podle dnů nebo podle žáků pomocí tlačítka ૠ

Absenci (bez přívlastku, zadanou v době, kdy nebyl znám důvod) lze po doručení omluvenky změnit na omluvenou. U vybraného žáka pomocí tlačítka 🔩, u všech žáků hromadně (postupně) tlačítkem 💐.

## Zobrazení průchodů terminály docházkového systému, přijetí absence na základě těchto

## podkladů

Při zápisu absence v rozvrhu žáka můžeme pomocí tlačítka 🗗 nechat zobrazovat nepřítomnost v hodinách, pozdní příchody a dřívější odchody dle průchodů docházkovým systémem. Nepřítomnost žáka v hodině je zobrazena světle šedou barvou celého políčka, pozdní příchod či dřívější odchod přechodem barvy od světle šedé k bílé.

|                          | Fran                                   | k Rober                                | t )            | <b>d</b> (                               | 5                                        | *                                        | N 1- Np No 10                            |                                          |                                          |       |  |
|--------------------------|----------------------------------------|----------------------------------------|----------------|------------------------------------------|------------------------------------------|------------------------------------------|------------------------------------------|------------------------------------------|------------------------------------------|-------|--|
| 8.A                      | 0<br>7 <sup>05</sup> - 7 <sup>50</sup> | 1<br>8 <sup>00</sup> - 8 <sup>45</sup> | 2<br>8 55_ 340 | 3<br>10 <sup>00</sup> - 10 <sup>45</sup> | 4<br>10 <sup>55</sup> - 11 <sup>40</sup> | 5<br>11 <sup>50</sup> - 12 <sup>35</sup> | 6<br>12 <sup>45</sup> - 13 <sup>30</sup> | 7<br>13 <sup>40</sup> - 14 <sup>25</sup> | 8<br>14 <sup>35</sup> - 15 <sup>20</sup> | 15 30 |  |
| <b>Po</b><br>11.1.       |                                        | F<br>s1 Ho                             | F<br>st Ho     | M<br>s1 Km                               | lctV<br>₅1 Sd                            | Aj<br>s2 Hk                              | D<br>Šp                                  |                                          |                                          |       |  |
| <mark>Út</mark><br>12.1. |                                        | M<br>Km                                | ČjL<br>Šp      | Aj<br>52 Hk                              | Z<br>Št                                  |                                          | AjK2<br>əjk2 ŠI                          | Р<br>Кt                                  | Tv<br>chi Mi                             |       |  |
| <b>St</b><br>13.1.       |                                        | Ov<br>Ma                               | M<br>Km        | ČjL<br>Šp                                | Vv<br>Há                                 | Vv<br>Há                                 |                                          |                                          |                                          |       |  |
| Čt<br>14.1.              |                                        | D<br>Šp                                | ČjL<br>Šp      | Aj<br>52 Hk                              | M<br>Km                                  |                                          | MC2<br>mc2 Km                            | Hv<br>Ve                                 | Tv<br>chi Mi                             |       |  |
| Pá                       |                                        | Ch                                     | Р              | ČjL                                      | F                                        | Sp                                       | м                                        |                                          |                                          |       |  |
|                          |                                        |                                        |                |                                          |                                          | ro                                       | ozvrh žáka                               | po stisku                                | tlačítka 🛛                               | Ø     |  |

Stiskem tlačítka 💋 lze přednastavenou absenci přijmout, tj. obarvená políčka změnit na absenci v hodině, pozdní příchod či dřívější odchod (i s příslušným počtem minut).

|             | Frank Robert 🕨 🗗 🗗 🍢 🍾 🍾 🍾 🏷           |                                        |                                        |                                          |                                          |                                          |                                          |                                          |                                          |       |  |
|-------------|----------------------------------------|----------------------------------------|----------------------------------------|------------------------------------------|------------------------------------------|------------------------------------------|------------------------------------------|------------------------------------------|------------------------------------------|-------|--|
| 8.A         | 0<br>7 <sup>05</sup> - 7 <sup>50</sup> | 1<br>8 <sup>00</sup> - 8 <sup>45</sup> | 2<br>8 <sup>55</sup> - 9 <sup>40</sup> | 3<br>10 <sup>00</sup> - 10 <sup>45</sup> | 4<br>10 <sup>55</sup> - 11 <sup>40</sup> | 5<br>11 <sup>50</sup> - 12 <sup>35</sup> | 6<br>12 <sup>45</sup> - 13 <sup>30</sup> | 7<br>13 <sup>40</sup> - 14 <sup>25</sup> | 8<br>14 <sup>35</sup> - 15 <sup>20</sup> | 15 30 |  |
| Po<br>11.1. |                                        | F<br>s1 Ho                             | F<br>s1 Ho                             | M<br>s1 Km                               | lctV<br>₅1 sa                            | Aj<br>s2 Hk                              | D<br>Šp                                  |                                          |                                          |       |  |
| Út<br>12.1. |                                        | M<br>Km                                | ČjL<br>Šp                              | Aj<br>s2 Hk                              | Z<br>Št                                  |                                          | AjK2<br>sjk2 ŠI                          | P<br>Kt                                  | Tv<br>chi Mi                             |       |  |
| St<br>13.1. |                                        | Ov<br>Ma                               | M<br>Km                                | ČjL<br>Šp                                | Vv<br>Há                                 | Vv<br>Há                                 |                                          |                                          |                                          |       |  |
| Čt<br>14.1. |                                        | D<br>Šp                                | ČjL<br>Šp                              | Aj<br>52 Hk                              | M<br>Km                                  |                                          | MC2<br>mc2 Km                            | Hv<br>Ve                                 | TV<br>chi Mi                             |       |  |
| Pá          |                                        | Ch                                     | Р                                      | ČjL                                      | F                                        | Sp                                       | м                                        |                                          |                                          |       |  |

rozvrh žáka po stisku tlačítka 👩